WWW.ESCHOOLMALL.COM

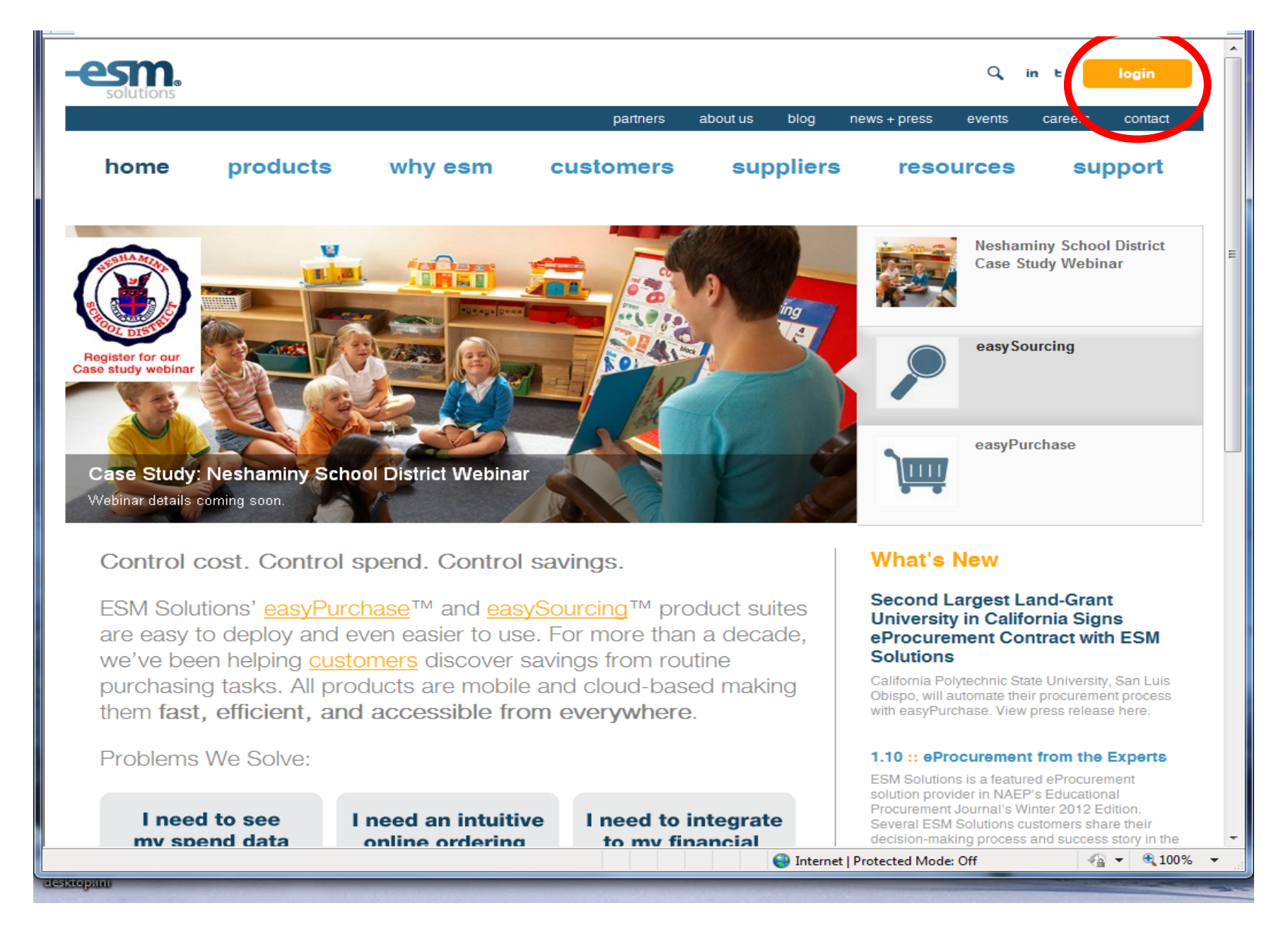

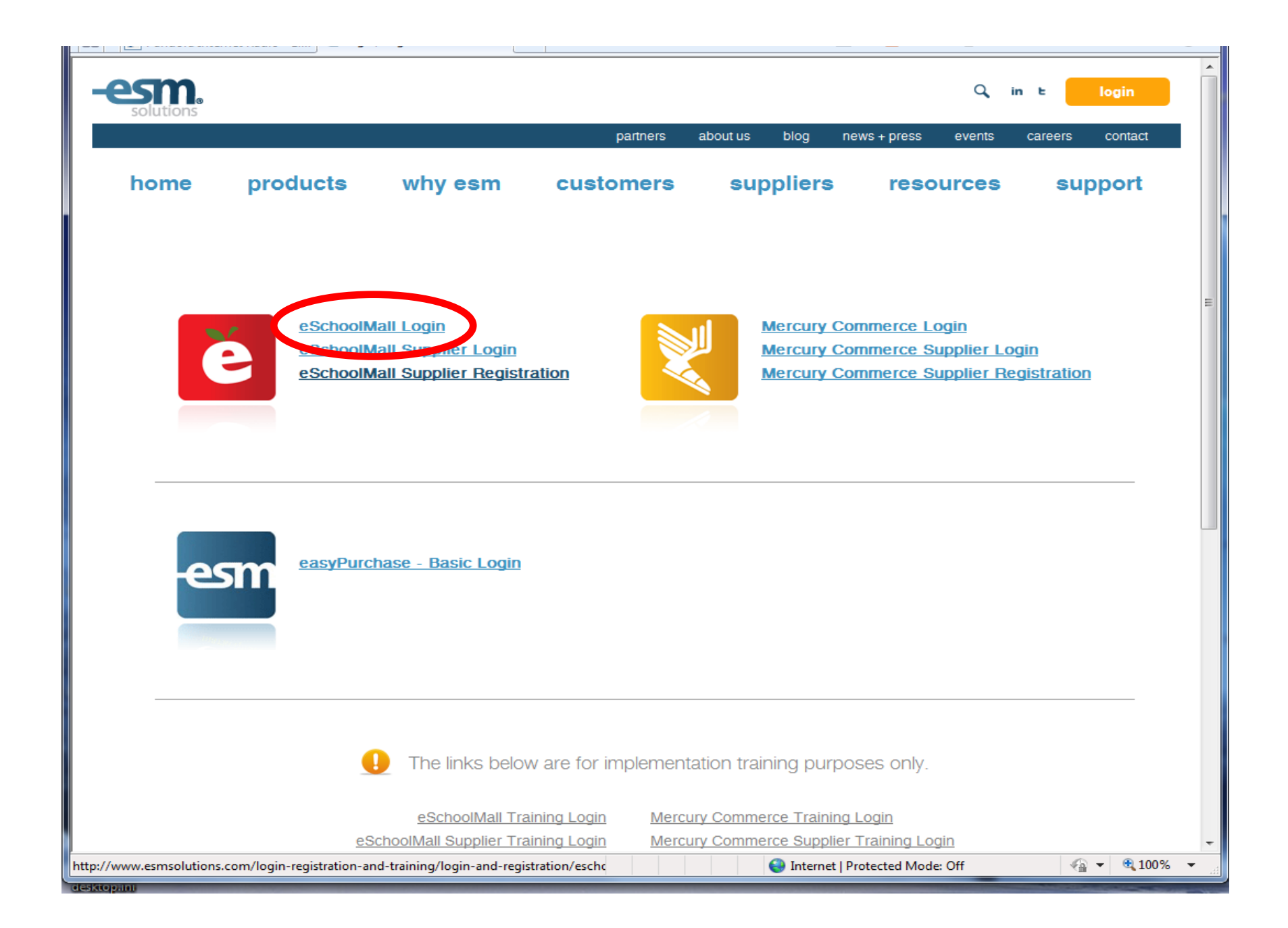

| eSchoolMall Log                                                                                                    | in                                                                                             | login                                                                                                    |
|----------------------------------------------------------------------------------------------------|------------------------------------------------------------------------------------------------|----------------------------------------------------------------------------------------------------|
| You are not currently logged in                                                                                                    |                                                                                                | <u>Home</u>                                                                                                    |
| powered by Control of the second second seco | Login Login NCES ID: Forgot NCES ID? 2100570 User Name: Password: Forgot Password? Login Login | Anyone that uses the<br>generic 'user' login should<br>contact the bookeeper if<br>eSchoolmall prompts for<br>password to be changed.<br>Bookeeper will notify<br>appropriate staff of new<br>password |
|                                                                                                    |                                                                                                | © 2000 - 2013 ESM Solutions Corporation, All Rights Reserved.                                                                                                    |

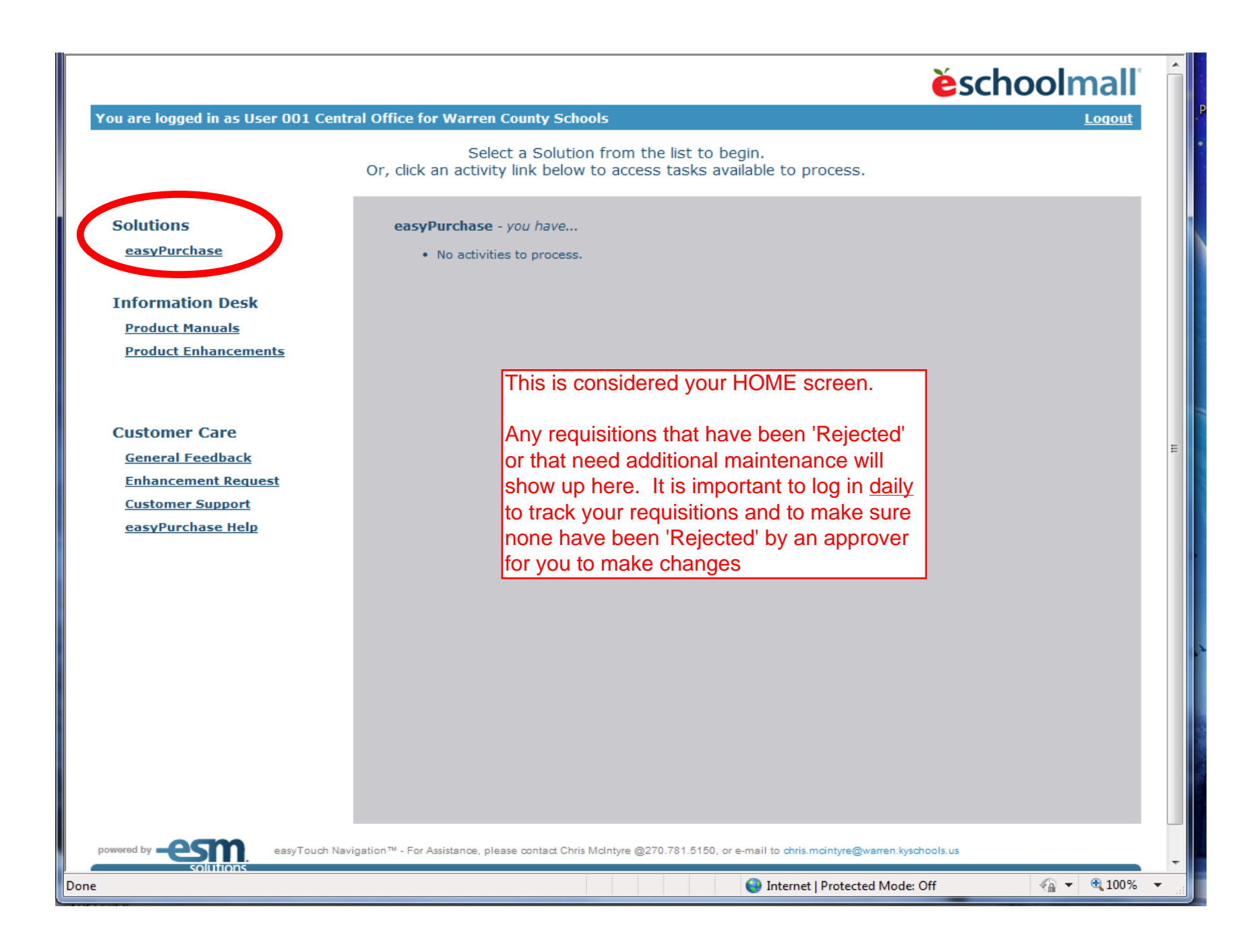

| User 001 Central Office for Warren County Sci                                                  | iools                                                                                                    |                                                                                                    | ěschooln                                                                                 | nall         |
|------------------------------------------------------------------------------------------------|----------------------------------------------------------------------------------------------------|----------------------------------------------------------------------------------------------------|------------------------------------------------------------------------------------------|--------------|
| easyPurchase                                                                                   |                                                                                                    |                                                                                                    | user preferences he                                                                      | elp exit     |
| cart/<br>requisition receive<br>summary   reports                                              |                                                                                                    |                                                                                                    |                                                                                          |              |
| Requisition Search                                                                             |                                                                                                    |                                                                                                    |                                                                                          |              |
| Cart/Requisition Number:<br>Or<br>Status: All<br>Create Date Range: 12/26/2012<br>Vendor Name: | то 1/25/2013                                                                                                 | Quick Sea<br>5 <u>Unsubmitte</u><br>0 <u>Returned</u>                                                                                        | ed Create:                                                                               | )            |
| Cart/Requisition Name:                                                                         |                                                                                                    |                                                                                                    |                                                                                          |              |
| Search Results                                                                                 |                                                                                                    |                                                                                                    | Total #                                                                                  |              |
| # Name                                                                                         | Justification                                                                                                | Vendor                                                                                                    | (\$) Items Status Created [                                                              | Date         |
| 16983 Norris - supplies                                                                        | supplies                                                                                                    | BARREN COUNTY BUSINESS<br>SUPPLY - (KEDC)                                                                                                    | 14.99 1 Partial 1/24/2013 4:1                                                            | 19:14 PM     |
| <u>16846</u>                                                                                   |                                                                                                    | BARREN COUNTY BUSINESS<br>SUPPLY - (KEDC)                                                                                                    | 10.00 1 Unsubmitted 1/22/2013 3:2                                                        | 21:34 PM     |
| powered by contractions easyTouch Navig                                                        | All time<br>ation <sup>TM</sup> - For Assistance, pla<br>log in. For<br>generic 'n<br>be able t<br>created k | dow displays all<br>ons that have been<br>under a specific<br>or those using the<br>user' login you will<br>o see requisitions<br>by others. | <u>mcintyre@warren.kyschools.us</u><br>© 2000 - 2013 ESM Solutions Corporation, All Righ | ts Reserved. |

| User 001 Central Office for Warren County Schools                                                                                                    |                                                                                                    | <b>ěschool</b> mall                                         |
|----------------------------------------------------------------------------------------------------|----------------------------------------------------------------------------------------------------|-------------------------------------------------------------|
| easyPurchase                                                                                                    |                                                                                                    | user preferences help exit                                  |
| cart/<br>requisition receive<br>summary   reports                                                                                                    |                                                                                                    |                                                             |
| Product Search - Single Vendor Requisition                                                                                                    |                                                                                                    |                                                             |
| Instructions:<br>• Select a catalog to search. Catalogs followed with<br>the phrase "Dynamic-Link" will navigate the user to<br>the vendor's website for item selection.<br>• Enter up to five keywords to locate. Keywords can<br>include Product Descriptions, Manufacturer, and Item | Catalogs: All Catalogs  Keyword(s): Search Manual Item Entry                                                                                                    |                                                             |
| Number.                                                                                                    |                                                                                                    |                                                             |
| powered by cons                                                                                                    | All times displayed in <u>Eastern Standard Time</u> (click to change).<br>easyTouch Navigation™ - For Assistance, please contact Chris McIntyre @270.781.5150, or e-mail to <u>chris.mcintyre@warren</u> | Livschools.us                                               |
|                                                                                                    |                                                                                                    | 2000 - 2013 ESM Solutions Corporation, All Rights Reserved. |
|                                                                                                    |                                                                                                    |                                                             |
|                                                                                                    |                                                                                                    |                                                             |
|                                                                                                    | Select the down arrow to                                                                                                    |                                                             |
|                                                                                                    | View Vendors with                                                                                                    |                                                             |
|                                                                                                    | Catalogs.                                                                                                    |                                                             |
|                                                                                                    | IMPORTANT: Not all                                                                                                    |                                                             |
|                                                                                                    | vendors are listed as                                                                                                    |                                                             |
|                                                                                                    | having a Catalog.                                                                                                    |                                                             |
|                                                                                                    |                                                                                                    |                                                             |
|                                                                                                    | If you are unable to find a                                                                                                    |                                                             |
|                                                                                                    | vendor, select <b>'Manual</b>                                                                                                    |                                                             |
|                                                                                                    | Item Entry'                                                                                                    |                                                             |
|                                                                                                    |                                                                                                    |                                                             |
| Dana                                                                                                    |                                                                                                    | A Internet   Destacted Meder Off                            |

| User 001 Central Office for Warren Cou                                                                                                    | nty Schools                                                                                     | <b>ěschoolmall</b>                                                                                                    |
|----------------------------------------------------------------------------------------------------|-------------------------------------------------------------------------------------------------|----------------------------------------------------------------------------------------------------|
| easyPurchase                                                                                                    |                                                                                                 | user preferences help exit                                                                                                    |
| cart/<br>requisition receive<br>summary   reports                                                                                                    |                                                                                                 |                                                                                                    |
| Manual Requisition - Search                                                                                                    |                                                                                                 |                                                                                                    |
| <ul> <li>Instructions:</li> <li>Enter all or a portion of the<br/>Vendor's name or enter the<br/>Vendor Number.<br/>Note: A minimum of 3<br/>characters must be entered.</li> <li>Enter the City in which the<br/>Vendor resides.</li> <li>Enter the State / Province in<br/>which the Vendor resides.</li> </ul> | Search By Vendor Name: Barren or Vendor Number: optional City: State / Province: View           | If your vendor does not<br>have a catalog, you can<br>search here for your<br>vendor. If a vendor is not<br>in ESM, contact your ESM<br>trainer from Central Office<br>to set it up for you.                                                                                    |
| powered by control easyTou                                                                                                    | All times displayed in <mark>Ea</mark><br>ch Navigation™ - For Assistance, please contact Chris | rn Standard Time (dick to change).<br>Idintyre @270.781.5150, or e-mail to <u>chris.mcintyre@warren.kyschools.us</u><br>© 2000 - 2013 ESM Solutions Corporation, All Rights Reserved.                                                                                           |
|                                                                                                    |                                                                                                 | Note: Less search information is better.<br>For example: If you search for <u>Barren</u><br><u>County Business</u> and it is setup in ESM as<br><u>Barren <b>Co.</b> Business</u> then it will not show<br>up in your search. Better to use less<br>information as shown above. |

| Us   | er O(       | 1 Central Office for War                     | ren County Sch       | ools                 |                                               |                                                    |                                 |                                    |                      | ěschoo                                  | lmall                                  |
|------|-------------|----------------------------------------------|----------------------|----------------------|-----------------------------------------------|----------------------------------------------------|---------------------------------|------------------------------------|----------------------|-----------------------------------------|----------------------------------------|
| ea   | syPu        | rchase                                       |                      |                      |                                               |                                                    |                                 |                                    |                      | user preferences                        | s help exit                            |
| su   | ca<br>requi | nt/<br>isition receive                       |                      |                      |                                               |                                                    |                                 |                                    |                      |                                         |                                        |
| м    | anu         | al Requisition - Ven                         | dor Selectio         | n                    |                                               |                                                    |                                 |                                    |                      |                                         |                                        |
| s    | elect       | Vendor Name                                  | ESM Vendor<br>Number | G/L Vendor<br>Number | Address                                       | City                                               | State /<br>Province             | Postal<br>Code                     | Contact Name         | Email Address                           | Phone /<br>Fax                         |
|      | 0           | BARREN COUNTY<br>BUSINESS SUPPLY -<br>(KEDC) | 86063                | 86063                | 201 LINCOLN<br>ROAD                           | GLASGOW                                            | ĸy                              | 42141                              | Gina Chambers        | sales@bcbsupply.com                     | (270)659-<br>2061<br>(270)659-<br>9078 |
|      | $\odot$     | BARREN RIVER HEALTH<br>DEPT (SRV)            | 5850                 | 5850                 | P.O. BOX 1157                                 | BOWLING GREEN                                      | KY                              | 421021157                          | Customer<br>Service  |                                         | (123)123-<br>1234                      |
| pow  | tered b     | y Colutions                                  | easyTouch Naviga     | ation™ - For Assis   | All times displayed<br>stance, please contact | in Eastern Standard Tir<br>t Chris McIntyre @270.7 | ne (dick to ch<br>81.5150, or e | range).<br>-mail to <u>chris.m</u> | cintyre@warren.kysch | ools.us<br>M Solutions Corporation, All | Rights Reserved.                       |
| Done |             |                                              |                      |                      |                                               |                                                    |                                 | 🅘 Internet   P                     | rotected Mode: Of    | f 💮 🖷 🔻                                 | 🔍 100% 🔻 💡                             |

| User 001 Central Office for Warren County Schools                             |                                                                                   |                                                                                      |                                                                                         |                     |                                                   |                                           |                                   |              |           |
|-------------------------------------------------------------------------------|-----------------------------------------------------------------------------------|--------------------------------------------------------------------------------------|-----------------------------------------------------------------------------------------|---------------------|---------------------------------------------------|-------------------------------------------|-----------------------------------|--------------|-----------|
| easyPurchase                                                                  |                                                                                   |                                                                                      |                                                                                         |                     |                                                   |                                           | user prefer                       | ences he     | lp exit   |
| cart/<br>requisition                                                          | receive                                                                           |                                                                                      |                                                                                         |                     |                                                   |                                           |                                   |              |           |
| Manual Requisit                                                               | ion - Item Input                                                                  |                                                                                      |                                                                                         |                     |                                                   |                                           |                                   |              |           |
| Vendor Name:<br>Vendor Number:<br>Address Line 1:<br>Address Line 2:<br>City: | BARREN COUNTY BUSINESS SUPPLY -<br>(KEDC)<br>86063<br>201 LINCOLN ROAD<br>GLASGOW | State / Province:<br>Postal Code:<br>Contact Name:<br>Phone:<br>Fax:                 | KY<br>42141<br>Gina Chambers<br>(270)659-2061<br>(270)659-9078<br>Vendor's              |                     |                                                   |                                           |                                   |              |           |
| TEOT DENO                                                                     | Description                                                                       | Mfg's Name                                                                           | Item Number                                                                             | Unit o              | f Measure                                         | Price (\$)                                | Qty                               |              |           |
| powered by -esoid                                                             | easyTouch Navigation™ - For At                                                    | Sistance, please contact Chris Mo                                                    | detailed                                                                                | e-mail to <u>ch</u> | On purc<br>registrat                              | hase ord<br>tions or h<br>tiple peop      | ers for<br>otels tha<br>le, pleas | at are<br>se | Reserved. |
|                                                                               |                                                                                   | Provide a c<br>Description<br>you are put                                            | detailed<br>I for the items<br>rchasing.                                                |                     | for multi<br>provide<br>attende                   | iple peop<br>one line t<br>e.             | le, pleas<br>for each             | ie<br>ie     |           |
|                                                                               |                                                                                   | IMPORTAI<br>should be o<br>line. You o<br>Add Line' a<br>'Manual Ite<br>additional l | NT: Each item<br>on a separate<br>an 'Update -<br>ind select<br>m Entry' to ado<br>ines | d                   | ex:<br>Descrip<br>Educatio<br>30, 2013<br>Descrip | tion: Johr<br>on Confe<br>3<br>tion: Mich | n Smith,<br>rence, Ju<br>nael Phe | une<br>Ips,  |           |
| tps://www.eschoolmall                                                         | .com/App/Preferences/Timezone.aspx                                                |                                                                                      |                                                                                         | 🔮 Interne           | 30, 201                                           | 3                                         |                                   |              | .00% -    |

|                                   | Cart/Requisition Name: first initial last name -                                    | <b>IMPORTANT:</b> Any technology item must use a                                                               |
|-----------------------------------|-------------------------------------------------------------------------------------|----------------------------------------------------------------------------------------------------|
|                                   | brief description of items purchasing (ex: office                                   | 'Technology' Approval Route and a Commodity                                                                    |
|                                   | supplies, registration, etc.)                                                       | Code must be provided both in the 'Commodity                                                                   |
|                                   |                                                                                     | Code' field and in the internal 'Notes' section of                                                             |
|                                   | Approval Route: VERY IMPORIANT!! The                                                | the requisition. See hyper link below for list of                                                              |
| User 001 Central Office for Warre | correct approval route must be selected that will                                   | commodity codes.                                                                                               |
|                                   | allow your purchase order to go through the                                         |                                                                                                    |
| easyPurchase                      | appropriate workflow. Approval Route must                                           | http://education.ky.gov/pages/search.aspx?                                                                     |
| cart/                             | match Account code provided below.                                                  | <u>s=EDUCATION&amp;k=commodity codes</u>                                                                       |
| requisition receive               | EX: If you are coding an expense to ESS, the                                        |                                                                                                    |
| summary reports                   | approval route must be ESS.                                                         |                                                                                                    |
|                                   |                                                                                     | formatted as shown helew                                                                                       |
| Cart/Requisition Modify           |                                                                                     | (First 7 #c - oxponso codo - project #                                                                         |
| Cart/Requisition Number           | 16993 Vendor Name:                                                                  | SBDM allocation should have a SC6X or SC7X                                                                     |
| Cart/Requisition Name:            | A SMITH, TEST OFFICE SLIPPINES Fiscal Date (m                                       | on the end as the project #                                                                                    |
| Cart/Requisition Justification    | (FIELD NOT REQUIRED TO BE FILLED IN)                                                |                                                                                                    |
| Ship To Location:                 | WCBE - Administration Building                                                      | 0001118-0610-SC6X or 0002118-0610-1203                                                                         |
| Approval Boute:                   |                                                                                     |                                                                                                    |
| Needed By (mm/dd/www):            |                                                                                     |                                                                                                    |
| Undate All Account #s:            | USE FIELD IE EXPLODE IS SAME FOR ALL ITEMS                                          |                                                                                                    |
| Update All Commodity Codes:       |                                                                                     |                                                                                                    |
| Notes & Attachments:              |                                                                                     |                                                                                                    |
|                                   |                                                                                     | uut Datur                                                                                                    |
|                                   | Add item Save Submit For App                                                        | roval Return                                                                                                   |
| Line<br>Number Product Number     | Product Description Unit Price Ove                                                  | erride Price Qty Total Remove Atts Deliver To                                                                  |
| 1 BCB1234                         | TEST - PENS (more 1.0000                                                            | 10 10.00 🔲 🖉 001 Central Office, User                                                                          |
|                                   | Account Code: 0002118-0610-1203 (IMPORTANT: MUST BE IN FORMAT SEEN                  | HERE)                                                                                                    |
|                                   |                                                                                     | the two to a second second second second second second second second second second second second second second |
|                                   | iixed Asset:                                                                        |                                                                                                    |
|                                   |                                                                                     | Sub Total: 10.00                                                                                               |
|                                   |                                                                                     | Shipping & Handling: 0.00 OR 0.00 9                                                                            |
|                                   |                                                                                     | Total: 10.00 This will auto fill with the                                                                      |
|                                   | Add Item Save Submit For App                                                        | roval Return user login information,                                                                           |
|                                   |                                                                                     | however, it is <u>VERY</u>                                                                                     |
|                                   | All times displayed in Eastern Standard Time (dird                                  | important to change this                                                                                       |
| powered by -esm.                  | easyTouch Navigation™ - For Assistance, please contact Chris Molntyre @270.781.5150 | b, or e-mail to <u>the name of who</u>                                                                         |
| solutions                         |                                                                                     | ◎ 2000 - 2013 ES needs to receive the                                                                          |
|                                   |                                                                                     | products.                                                                                                    |

|                                                        | The purchase orde                                     | er has 4                                                         |                                        |                         |                  |  |  |  |
|--------------------------------------------------------|-------------------------------------------------------|------------------------------------------------------------------|----------------------------------------|-------------------------|------------------|--|--|--|
| rren County Schools additional #s. The F               |                                                       | e PO # will have                                                 | Purchase Order #:                      | 2013373969              |                  |  |  |  |
|                                                        | the fiscal vear befo                                  | ore it (ex: 2013)                                                | PO Released Date                       | 02/06/2013, Hard Cop    | y y              |  |  |  |
|                                                        |                                                       |                                                                  | Need By Date:                          | 00/07/00/00 // 00 //    |                  |  |  |  |
|                                                        | IMPORTANT. The                                        | e nerson                                                         | Print Date:                            | 02/07/2013 11:09:11     | AM               |  |  |  |
|                                                        | submitting the $PO$                                   | is now                                                           |                                        |                         |                  |  |  |  |
|                                                        | rosponsible for or                                    | loring their                                                     | $\longrightarrow$                      |                         | ٨                |  |  |  |
|                                                        | itema Darla will n                                    |                                                                  |                                        |                         | T                |  |  |  |
| Vendor Address                                         | items. Dana wii n                                     | io ionger place                                                  | Billing Ad                             | dress                   |                  |  |  |  |
|                                                        | orders. See belov                                     | v for additional                                                 | Payable,                               | Accounts                |                  |  |  |  |
| Cine Chemberg                                          | information.                                          |                                                                  | WCBE - A                               | Administration Building |                  |  |  |  |
| BARREN COUNTY BU                                       | SINESS SUPPLY - (KEI                                  |                                                                  | 303 Love                               | rslane                  |                  |  |  |  |
| 201 LINCOLN ROAD                                       |                                                       | 50)                                                              | Bowling                                | Green KY 42102          |                  |  |  |  |
| GLASGOW, KY 42141                                      |                                                       |                                                                  | Phone: (                               | 270) 781-5150           |                  |  |  |  |
|                                                        |                                                       |                                                                  | Fax: (                                 | 270)781-2392            |                  |  |  |  |
|                                                        |                                                       |                                                                  | _                                      | · · ·                   |                  |  |  |  |
|                                                        | Note the highligh                                     | nted areas. This is                                              |                                        |                         |                  |  |  |  |
|                                                        | why its VERY im                                       | portant to change                                                | Shipping                               | Address                 |                  |  |  |  |
|                                                        | the "Deliver to" b                                    | because this is the                                              | See "DEL                               | IVER TO", in body of P  | <mark>) (</mark> |  |  |  |
| Phone: (270)659-2061                                   | only indication of                                    | f who the PO                                                     | WCBE - V                               | Varren East Middle Sch  | ool              |  |  |  |
| Fax: (270)659-9078                                     | belongs to and c                                      | ould get VERY                                                    | 7031 Lou                               | isville Road            |                  |  |  |  |
|                                                        | confusing when                                        | the product arrives                                              | Bowling C                              | Green, KY 42101         |                  |  |  |  |
|                                                        |                                                       |                                                                  | Phone: (                               | 270) 843-0181           |                  |  |  |  |
|                                                        |                                                       |                                                                  | Fax: (                                 | 270) 781-8565           |                  |  |  |  |
| Purchase Order Comments                                |                                                       | /                                                                |                                        | 210,101 0000            |                  |  |  |  |
|                                                        | /                                                     |                                                                  |                                        |                         |                  |  |  |  |
|                                                        |                                                       |                                                                  |                                        |                         |                  |  |  |  |
| Product Description                                    | Vendor Item                                           | UOM                                                              | QTY Unit                               | Cost Discount           |                  |  |  |  |
| Magic greener tape                                     |                                                       | Lacii                                                            | 1                                      | φ31.39 φ0.00            | \$51.99          |  |  |  |
|                                                        | Deliver To: 205 Bookkee                               | per, WEMS                                                        |                                        |                         | ļ                |  |  |  |
| Economy woodcase pencil                                | UNV-55144                                             | Each                                                             | 3                                      | \$9.49 \$0.00           | \$28.47          |  |  |  |
|                                                        | Deliver To: 205 Bookkeep                              | per, WEMS                                                        |                                        |                         |                  |  |  |  |
|                                                        | Account Summary                                       |                                                                  |                                        | SubTotol                | ¢60.46           |  |  |  |
|                                                        | Account Summary                                       | ¢                                                                | Total Shinning &                       | Handling:               | \$0.40<br>\$0.00 |  |  |  |
| 2051118-0610-SC6X                                      |                                                       | e e e e e e e e e e e e e e e e e e e                            |                                        | Tax:                    | \$0.00           |  |  |  |
|                                                        |                                                       | ч                                                                |                                        | Total:                  | \$60.46          |  |  |  |
| Terms and Conditions:                                  |                                                       |                                                                  |                                        |                         |                  |  |  |  |
| The Warren County Schools do n                         | ot discriminate on the basis                          | s of race, color, national ori                                   | gin, sex, religion, age or di          | sability in the         |                  |  |  |  |
| employment or the provision of se                      | ervices. Any and/or all que                           | stions or issues related to c                                    | liscrimination policies, proc          | edures or practices     |                  |  |  |  |
| are to be directed to the Office of                    | Superintendent, Warren Co                             | ounty Public Schools, 303 I                                      | Lovers Lane Bowling Gree               | n, KY 42103,            |                  |  |  |  |
| 1-270-781-5150.                                        |                                                       |                                                                  |                                        |                         |                  |  |  |  |
|                                                        | Ар                                                    | proved By: 000 McIntyr                                           | e, Unris                               |                         |                  |  |  |  |
|                                                        |                                                       | -                                                                |                                        |                         |                  |  |  |  |
|                                                        |                                                       | Signature:                                                       |                                        |                         |                  |  |  |  |
|                                                        |                                                       |                                                                  |                                        |                         |                  |  |  |  |
|                                                        | IMPORTAN                                              | IT:                                                              |                                        | — /                     |                  |  |  |  |
|                                                        |                                                       |                                                                  |                                        |                         |                  |  |  |  |
|                                                        | If it cove 'He                                        | ard Conv' novt to th                                             | PO # that may                          |                         |                  |  |  |  |
|                                                        | mill bood to                                          | $r \cup \pi$ , that field the point $r \cup \pi$                 | Nor to                                 |                         |                  |  |  |  |
|                                                        |                                                       | iaz, email Ul Midli<br>ordor                                     |                                        |                         |                  |  |  |  |
| submit your order.                                     |                                                       |                                                                  |                                        |                         |                  |  |  |  |
|                                                        |                                                       |                                                                  |                                        |                         |                  |  |  |  |
|                                                        | If it says 'XML' 'Email' or 'Fax' that means that ESM |                                                                  |                                        |                         |                  |  |  |  |
| has already placed your order and no further action is |                                                       |                                                                  |                                        |                         |                  |  |  |  |
| necessary. This will be the case with most Catalog     |                                                       |                                                                  |                                        |                         |                  |  |  |  |
|                                                        | has already<br>necessary.                             | AL' 'Email' or 'Fax'<br>placed your order<br>This will be the ca | and no further ac<br>se with most Cata | tion is<br>llog         |                  |  |  |  |

| User 001 Central Office for Warren County School<br>easyPurchase<br>cart/<br>requisition receive<br>summary reps.                         | Darla Wood will provide a P<br>assigned to each school da<br>Bookkeeper should then dis<br>submitted the requisition. E<br>submitting their own orders<br>etc. unless ESM has submi<br>Once products are received<br>requisition should go into th<br>items have been received. | Darla Wood will provide a PDF copy of all purchase orders<br>assigned to each school daily via an email to the bookkeeper.<br>Bookkeeper should then distribute the copies to the person who<br>submitted the requisition. Each person will be responsible for<br>submitting their own orders to the vendor either via fax/email/mail<br>etc. unless ESM has submitted the order for you.<br>Once products are received, the person who submitted the<br>requisition should go into the 'Receive' tab to document that their<br>items have been received. |                     |               |                |                                   |
|----------------------------------------------------------------------------------------------------|----------------------------------------------------------------------------------------------------|----------------------------------------------------------------------------------------------------|---------------------|---------------|----------------|-----------------------------------|
| Requisition Search<br>Cart/Requisition Number:<br>Or<br>Status:<br>Create Date Range:<br>Vendor Name:<br>Cart/Requisition Name:<br>Search | ]<br>το 1/25/2013                                                                                                    | Quick Search:<br>6 <u>Unsubmitted</u><br>0 <u>Returned</u>                                                                                                    |                     | Nev           | Create:        | tion                              |
| Search Results                                                                                                    |                                                                                                    |                                                                                                    |                     |               |                |                                   |
| Cart/Requisition # Nar<br>16993                                                                                                    | me Justification                                                                                                    | Vendor<br>BARREN COUNTY BUSINESS SUPPLY - (KEDC)                                                                                                    | lotal (\$)<br>10.00 | # Items       | Unsubmittee    | Created Date                      |
| 16983 Norris - supplies                                                                                                    | supplies                                                                                                    | BARREN COUNTY BUSINESS SUPPLY - (KEDC)                                                                                                    | 14.99               | 1             | Partial        | 1/24/2013 4:19:14 PM              |
| <u>16846</u>                                                                                                    |                                                                                                    | BARREN COUNTY BUSINESS SUPPLY - (KEDC)                                                                                                    | 10.00               | 1             | Unsubmitted    | 1/22/2013 3:21:34 PM              |
| powered by CSSSS.<br>Solutions                                                                                                    | All times displayed in <u>Eastern 1</u><br>easyTouch Navigation <sup>™</sup> - For Assistance, please contact Chris McIn                                                                                                    | <u>Standard Time</u> (click to change).<br>htyre @270.781.5150, or e-mail to <u>chris.mcintyre@warren.kys</u> o                                                                                                    | <u>hools.us</u>     | © 2000 - 2013 | BESM Solutions | Corporation, All Rights Reserved. |
|                                                                                                    |                                                                                                    |                                                                                                    |                     |               |                |                                   |

| User 001 Central Office for Warren County Scho                                                                                                    | pols                                                                                                    | <b>ěschool</b> mall                                                                                                    |
|----------------------------------------------------------------------------------------------------|----------------------------------------------------------------------------------------------------|----------------------------------------------------------------------------------------------------|
| easyPurchase                                                                                                    |                                                                                                    | user preferences help exit                                                                                                    |
| requisition receive receive   reports   transaction status Receive Purchase Order                                                                                                    |                                                                                                    | Type in Requisition # or PO # and hit submit to update status of requisition to 'Received'                                                                                                    |
| <ul> <li>Instructions:</li> <li>Enter the PO Number from the shipping documentation or enter a requisition number or select a vendor and/or a shipping location.</li> <li>Click the Submit button to proceed.</li> </ul> | Required Input Purchase Order Number: Or Cart/Requisition Number: Or Vendor Name: Ship To Location:  Submit                                        | After you have updated the status in ESM as 'Received' you will need to sign the copy provided to you by the bookkeeper and return to Darla Wood.  IMPORTANT: We are unable to pay invoices without documentation supporting the receipt of your items. |
| powered by Colutions                                                                                                    | All times displayed in <u>Eastern Standard Time</u><br>easyTouch Navigation <sup>™</sup> - For Assistance, please contact Chris McIntyre @270.781. | didt to change).<br>3150, or e-mail to <u>chris.mointyre@warren.tyschools.us</u><br>@ 2000 - 2013 ESM Solutions Corporation, All Rights Reserved.                                                                                                    |
| Done                                                                                                    |                                                                                                    | Solution (Sector) Internet   Protected Mode: Off                                                                                                    |